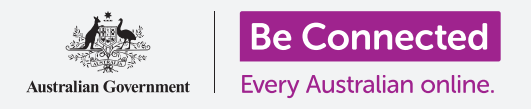

网购通常都需要使用在线支付。让我们来了解一下如何安全在线支付。

#### 我如何在线支付?

您可以使用几种可靠的电子支付方式来完成您的网购。这些方 式包括:

- **直接转账。**这种支付方式很简单,但有风险。如果网购出了问题,您很难追回已付的钱。
- **信用卡或借记卡。**这种方式比直接转账安全,因为如果交易 出问题,银行可能会帮助您。

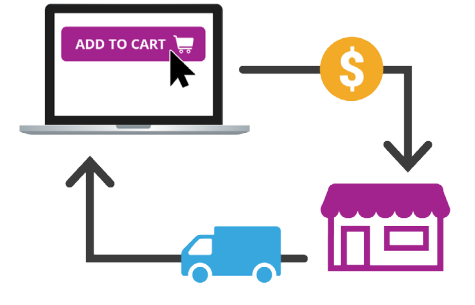

网购的付款必须以电子方式支付

• 第三方支付系统,例如PayPal。这些方法最安全,因为您无需与网店、网上市场或他人 分享自己的银行信息。您只需付款给PayPal,然后PayPal再付给卖家。如果网购的物 品不完整、损坏或与卖家描述不符, PayPal会退回网购款项。

仅在网址栏中有小锁标志和"https://"字样的网站上输入您的信用卡、借记 卡或银行账户信息。这显示了该网站是安全可靠的购物网站。

保存网购的记录,检查信用卡和银行对账单,确保其中没有额外收费或扣 款。

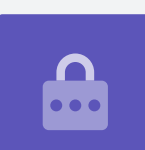

### PayPal是怎么支付的?

PayPal是安全快捷的在线支付方式。您无须与他人分享自己的个人信息就可以收付款项。 您向PayPal付款, PayPal再向他人支付。

如果网购出了问题, PayPal的 "Buyer Protection" (买家保护) 可以给您退款。澳大利亚 联邦和州政府也有消费者保护措施。

当您注册PayPal时登记了一个银行账户、信用卡、或借记卡,这就是您付款的账户。当您 购物时, PayPal不会向您收费,但它会向卖家收费。也就是说,如果是通过PayPal收款,一 些卖家可能会多收一些费用。

#### 设置PayPal账户

设置PayPal账户很简单,但取决于您电脑所用的网页浏览器,步骤可能会稍有不同。别担心,您应该也能使用这些步骤。

- 前往网站paypal.com,然后点击"Sign Up"(注册) 按钮。
- **2.** 点击按钮注册一个"Personal Account"(个人账户)。
- PayPal可能也会让您接受一个简短的安全测试。这让 PayPal知道创建账户的是真实的个人而不是伪装成个人 的电脑程序。按照指引进入下一步即可。
- 输入您的电子邮件地址、手机号码、名字和姓氏(如果 让您填中间名也可以填上)。输入账户密码,再次输入 确认。然后点击"Next"(下一步)按钮。
- PayPal会给您的指定手机发送一个6位数的验证码。根据提示输入验证码,然后进入下一步。
- 输入您的住址和电话号码。点击链接,阅读"PayPal User Agreement"(PayPal用户协议),完成后点 击"Agree and Create Account"(同意和创建账 户)按钮。

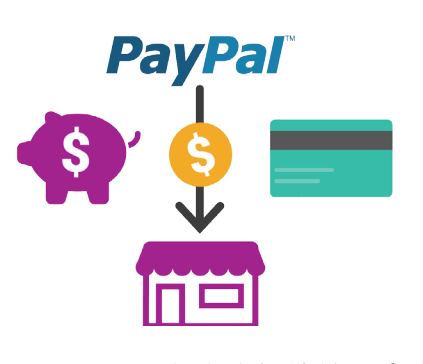

PayPal是在线收付款的最安全 方式之一

- 现在可以选付款方式了。如果您打算使用信用卡或借记卡,点击 "Link a card to use later" (关联银行卡以便日后使用),然后输入您的银行卡信息。
- 如果您打算使用银行账户,那就点击 "Link a bank account" (关联银行账户)。输入您的银行账户信息。PayPal会通过您的银行账户转账两笔很小额的款项进行验证。按照PayPal的指引完成验证。
- 您可以设置多个付款方式并根据自己的喜好进行选择。例如,您可能想要从关 联的借记卡支付网购,但通过关联的银行账户收取付款。

```
出于安全原因,您的PayPal密码应该有别于其它在线账户。创建一个难猜的
密码,其中包括至少8位数、混合字母、数字和英文大小写。
```

••••

### 使用PayPal支付

现在当您想从网店结账购买东西时就可以点击PayPal按钮进 行支付了。PayPal然后会让您选择设好的账户取钱支付。

该账户可能是信用卡、借记卡、银行账户或您的PayPal账户。 如果您卖过东西且通过PayPal收款,或者您用银行账户向 PayPal中转过钱, 那您的PayPal账户中可能有钱。

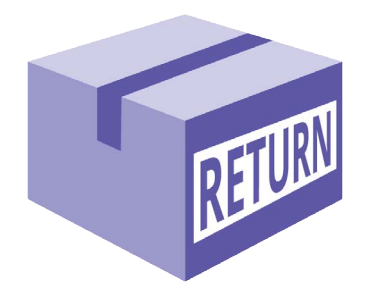

额外成本可能包括退货费、快递费和 销售费用

### 了解额外成本

以下提示可以帮助您避免网购时的额外成本:

• 仔细检查产品描述,确保产品尺寸、颜色、材质等信息与您的期望相符。

- 检查网店的退货规定,以防出现您对物品不满意的情况发生时可以应对。
- 如果您是卖家,检查买卖网站会收取的费用。
- 别忘了检查送货的额外收费。
- 以及确保结算金额是澳元。如果您是从海外购买,网站所列金额可能是外币。

#### 安全网购

采取一些简单的步骤就能保障安全可靠的购物体验:

- 请记住,如果您使用信用卡或借记卡进行网购,商家可能 会用您提供的信息进行购物。因此,请只选择安全可靠 的网站进行网购。
- 仅向可靠的购物网站提供您的信用卡或借记卡信息, 例如大型零售商或者在网址栏上显示了小锁标志或 https://字样的网站。

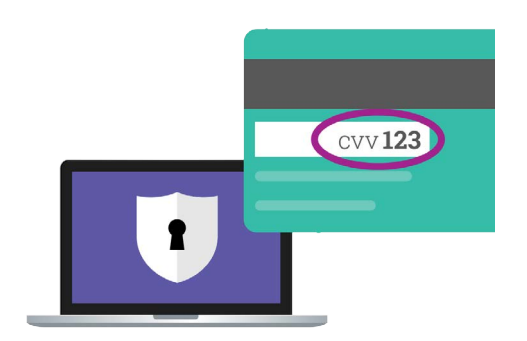

不要在不需要卡背面验证码的网站上 购物

- 合法购物网站也会询问您银行卡背面的验证码。绝不要使用不需要卡背面验证码的 购物网站。
- 绝不要点击电子邮件中的链接前往购物网站——这可能是诈骗。将网店的网址输入您 的浏览器中。
- 考虑使用PayPal作为支付方式,以提供额外保护。
- 在网购时绝不要使用免费的公共Wi-Fi——您的数据可能是不安全的。
- 如果您使用Visa或MasterCard卡,询问银行有哪些额外的安全措施。
- 与银行联系时,询问银行如果发现您的银行卡发生异常交易序列或意外的大额购物时 会采取什么措施。
- 如果您丢失了信用卡或借记卡或者这些银行卡被盗了,则立即向银行报告。您将免于 承担报告之后以及很有可能在卡丢失之后的所有购物付款责任。